# Utilite

# User's Guide

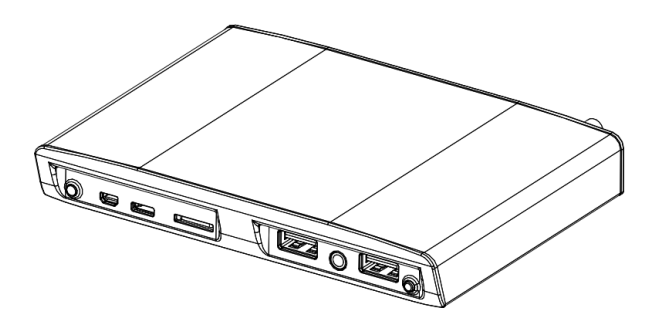

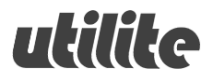

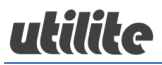

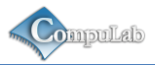

# Contents

| Contents 2                     |
|--------------------------------|
| Package Contents 4             |
| Utilite Features5              |
| Utilite Overview 6             |
| Front View6                    |
| Rear View6                     |
| Getting started with Utilite7  |
| Connecting a display7          |
| Connecting keyboard and mouse7 |
| Connecting power7              |
| Turning on the system8         |
| System login8                  |
| Using Utilite                  |

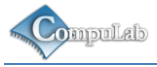

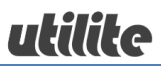

| Power button     | 9  |
|------------------|----|
| Power LED        | 9  |
| Audio            | 9  |
| Serial port      |    |
| Utilite Software |    |
| General          |    |
| Boot-loader      |    |
| System recovery  | 12 |

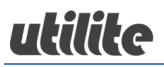

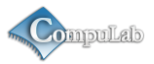

# **Package Contents**

- Utilite computer
- 12V DC power supply unit
- Power supply AC blade
- Mini serial to DB-9 adapter cable
- 3.5mm to RCA adapter cable
- WiFi antenna
- User's guide

Note: Accessory items are optional. Availability depends on Utilite model configuration.

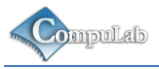

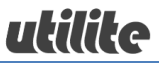

# **Utilite Features**

| CPU       | Freescale i.MX6 single / dual / quad core (*) |
|-----------|-----------------------------------------------|
| RAM       | 512MB / 2GB DDR3 <sup>(*)</sup>               |
| Storage   | 32GB SSD (**)                                 |
| Display   | HDMI 1.4 up to 1920 x 1200                    |
|           | DVI-D up to 1920 x 1200 (**)                  |
| LAN       | One / two 1000 BaseT Ethernet ports (*)       |
| WiFi      | 802.11b/g/n (**)                              |
| Bluetooth | Bluetooth 3.0 (**)                            |
| Audio     | S/PDIF (electrical through 3.5mm jack)        |
|           | Stereo line-out, line-in                      |
| USB       | Four USB 2.0 480Mbps                          |
|           | USB OTG                                       |
| SD        | Micro-SD socket, SDXC                         |
| Serial    | Two RS232 serial ports                        |
| Power     | 12V DC                                        |

<sup>(\*)</sup> Configuration depends on Utilite model configuration.

(<sup>••</sup>) Optional feature. Availability depends on Utilite model configuration.

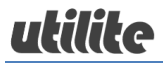

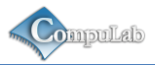

# **Utilite Overview**

# **Front View**

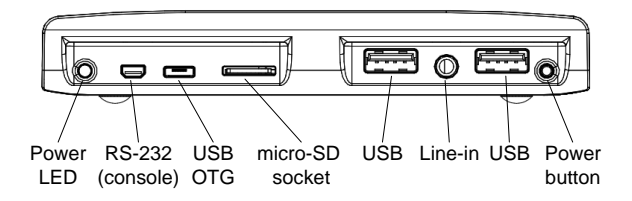

#### **Rear View**

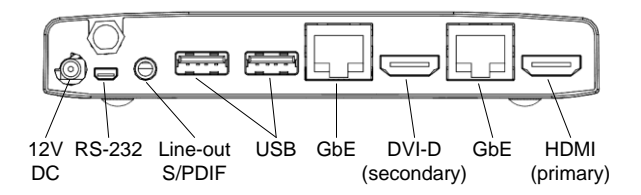

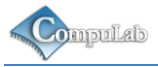

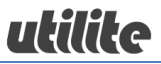

# **Getting started with Utilite**

### **Connecting a display**

Connect the display to the Utilite HDMI primary display output using a standard HDMI cable.

### Connecting keyboard and mouse

Connect USB mouse and keyboard devices to the Utilite USB connectors.

### **Connecting power**

- Insert the AC power-supply blade into the power supply unit.
- Insert the power supply plug into the Utilite 12V DC power jack. Turn the power plug clock-wise to lock the plug.

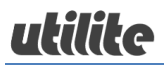

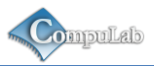

### Turning on the system

- Plug the power supply unit into an AC outlet.
- Utilite will turn on and boot.

# System login

Log into the O/S using the following user details:

Username: utilite Password: 111111

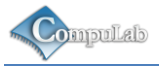

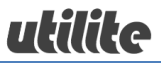

# **Using Utilite**

#### **Power button**

Utilite power button controls the system power state. Pressing the button for more than 5 seconds, shuts down the system. When the system is shut down, pressing the power button turns on the Utilite.

# **Power LED**

Utilite power LED indicates the system power state. When the system is active, the LED is green. When the system is shut down, the LED is orange.

### **Audio**

#### Analog audio

Standard stereo 3.5mm audio cables should be used to connect the Utilite analog line-out and line-in with external audio devices.

#### S/PDIF

The Utilite S/PDIF output is implemented on the additional pin of the line-in audio jack. Use 3.5mm to RCA adapter and a standard RCA cable to connect Utilite to an external S/PDIF device.

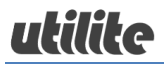

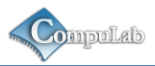

# **Serial port**

Use the mini serial to DB-9 adapter included in this package and a standard null-modem cable to connect the Utilite RS-232 port to a PC serial port. Default serial port settings: 115200 bps, 8-N-1, no flow control.

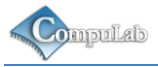

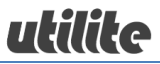

# **Utilite Software**

#### General

Utilite is a flexible and software-open platform supporting a variety of operating systems. For further information and documentation please visit

http://utilite-computer.com/web/support

#### **Boot-loader**

Utilite uses U-Boot as the system boot-loader responsible for initializing the system and loading the O/S. The U-Boot is a flexible, feature-rich, open-source boot-loader used in a broad range of embedded devices. For further information please refer to the links below:

http://utilite-computer.com/web/support

http://www.denx.de

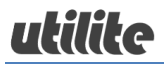

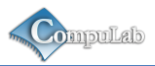

# System recovery

In case of firmware or O/S corruption, Utilite design allows full system recovery by using a downloadable recovery image and a standard micro-SD card. For recovery instructions please refer to <a href="http://utilite-computer.com/web/support">http://utilite-computer.com/web/support</a>